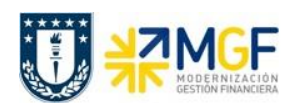

Manual de Usuario

## 3.5 Tratamiento de Documentos Pendientes

## 3.5.1 Facturas Pendientes

Una factura que es cargada en el sistema SAP puede quedar en el estado "Pendiente" por diversos motivos y dependiendo de cuál sea este tendrá un determinado tratamiento manual. A continuación, se especifican las condiciones por los cuales una factura está en el estado Pendiente y cuál es la acción a seguir en cada caso.

| Motivo              | Comentario                                                                                                    | Acción                                                                                                    |
|---------------------|----------------------------------------------------------------------------------------------------|----------------------------------------------------------------------------------------------------|
| No tiene OC         | La factura que está pendiente<br>por no tener OC es aquella<br>cuya condición de pago es<br>Contado, o cuyo valor es<br>menor a 5UF o donde el<br>proveedor está en la Lista de<br>Excepción para reclamación. | Imputación directa a la cuenta<br>contable y objetos de imputación<br>que corresponda.<br>Luego de contabilizar la factura, se<br>acepta manualmente en el Monitor<br>DTO.                                                                                                    |
| Montos no coinciden | La factura que está pendiente<br>porque el monto de la factura<br>es distinto al de la OC.                                                                                                    | Se debe revisar la OC en cuanto a,<br>si existe más de una posición y lo<br>que se factura es un cobro parcial.<br>Se puede dar el caso en que<br>existan pequeñas diferencias entre<br>el pedido y lo facturado. En estos<br>casos se pueden aceptar las<br>diferencias modificando los valores<br>en las posiciones del documento<br>preliminar de la factura.                                                                                                    |
| No existe Recepción | La OC a que corresponde la<br>factura no tiene ingresada la<br>recepción de los materiales o<br>servicios facturados.                                                                                          | Solicitar al área responsable de la<br>OC que realice la recepción de los<br>materiales o servicios facturados en<br>caso que corresponda.<br>Si estos aún no han sido recibidos<br>entonces se puede solicitar la<br>reclamación manual de la factura<br>o esta será reclamada 2 horas<br>antes de cumplir el 8vo día desde la<br>fecha y hora de recepción en el SII<br>siempre y cuando se permitan las<br>reglas del punto 3.3.2 Reglas de<br>Aceptación de Facturas de<br>Compras – Modelo MGF |
| BP no Existe        | El proveedor que ha emitido la<br>factura no existe el sistema SAP                                                                                                    | Solicitar la creación del BP y esperar<br>una nueva carga de documentos<br>para que se procese nuevamente<br>la factura.                                                                                                    |

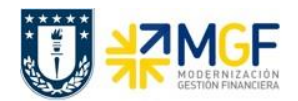

Manual de Usuario

## 3.5.2 Notas de Crédito Pendientes

Para notas de crédito que son cargadas en el sistema SAP y quedan en el estado "Pendiente" para su tratamiento manual, las acciones a seguir según sea el estado de la factura a la cual referencian son:

| Estado de Factura que referencia         | Acción                                                                                                    |
|------------------------------------------|----------------------------------------------------------------------------------------------------|
| La Factura está Contabilizada y Aceptada | CSC debe contabilizar con referencia al pedido de<br>compra o completar los datos faltantes como<br>cuenta contable y monto manualmente para<br>contabilizar. Una vez contabilizado CSC debe<br>presionar "Aceptar manualmente" para que la Nota<br>de Crédito cambie al estado "NC Manual". |
| La Factura está Pendiente                | Se espera que la factura sea Contabilizada y Aceptada. Luego se trata manualmente.                                                                                                    |
| La Factura está Reclamada                | Cuando una factura fue reclamada y por lo tanto<br>no contabilizada, la Nota de Crédito tampoco debe<br>ser contabilizada. Debe quedar en estado<br>"reclamada", a pesar de que las Notas de Crédito y<br>Débito no se reclaman ante el SII.                                                 |

## 3.5.3 Notas de Débito Pendientes

Todas las notas de débito que son cargadas en el sistema SAP quedan en el estado "Pendiente" para su tratamiento manual, luego las acciones a seguir para cada nota de débito son similares a las Notas de Crédito.